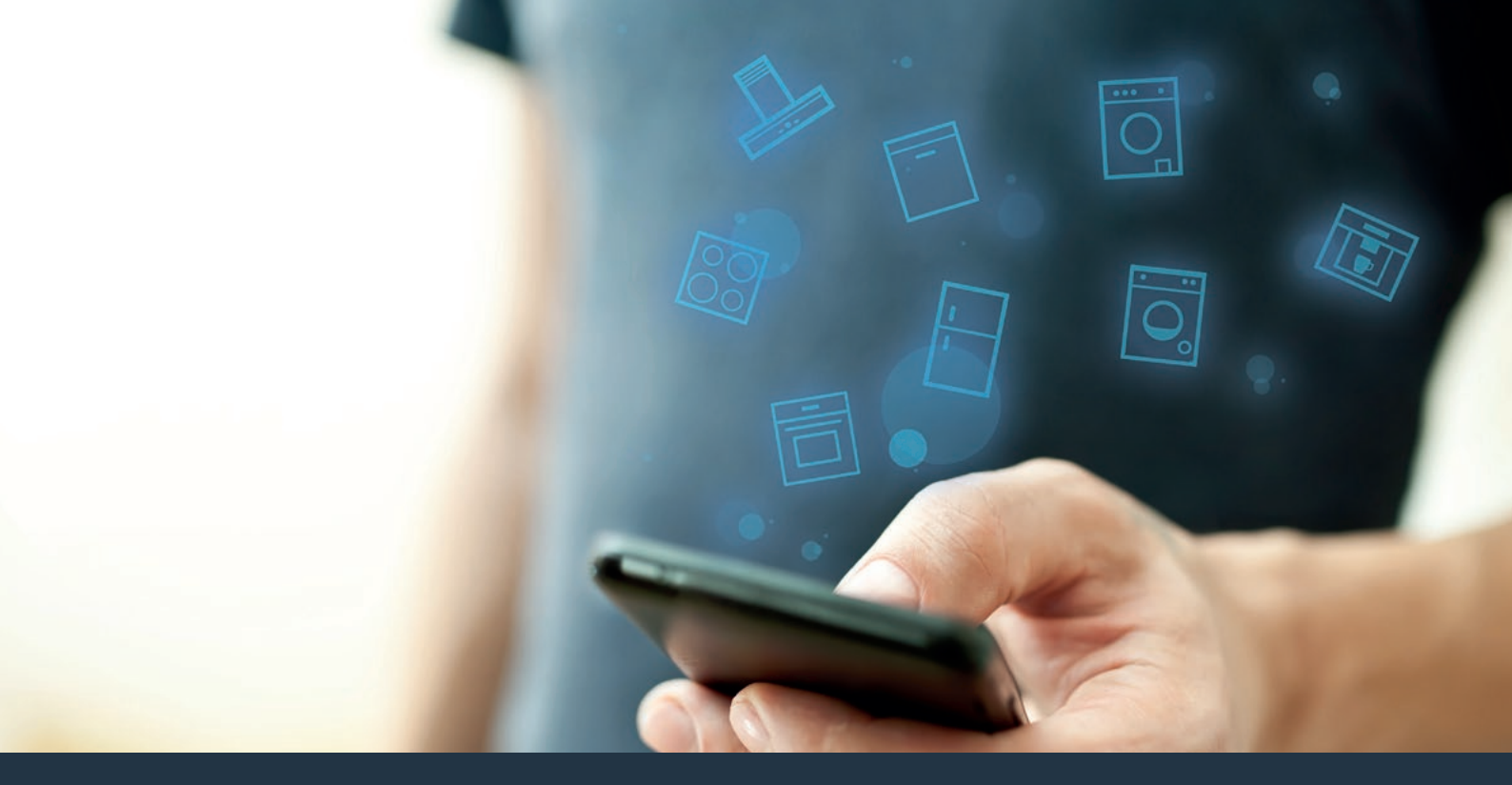

### Connectez votre appareil électroménager au futur. Guide de démarrage rapide

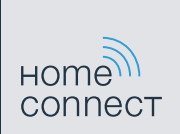

# Le futur commence maintenant, chez vous ! Vous ne regretterez pas d'avoir choisi Home Connect \*

Nous vous félicitons d'avoir opté pour un réfrigérateur moderne qui vous facilitera grandement la vie.

#### Plus confortable.

Avec Home Connect, vous commandez vos appareils électroménagers quand vous le voulez, d'où vous le voulez. Tout simplement et de manière intuitive via votre smartphone ou votre tablette. Vous évitez ainsi les détours et les temps d'attente et vous avez tout simplement plus de temps pour les choses qui comptent vraiment à vos yeux.

#### Plus facile.

Procédez simplement aux réglages de commande tels que les bips sonores ou des programmes individuels dans l'appli sur l'écran tactile bien structuré. C'est encore plus facile que sur l'appareil lui-même et vous avez toutes les données, telles que les modes d'emploi, directement à portée de la main.

#### Plus connecté.

Laissez courir votre inspiration et découvrez de nombreuses offres supplémentaires parfaitement adaptées à vos appareils : collections de recettes, astuces d'utilisation des appareils et bien plus encore. Vous pouvez à tout moment commander des accessoires compatibles en quelques clics.

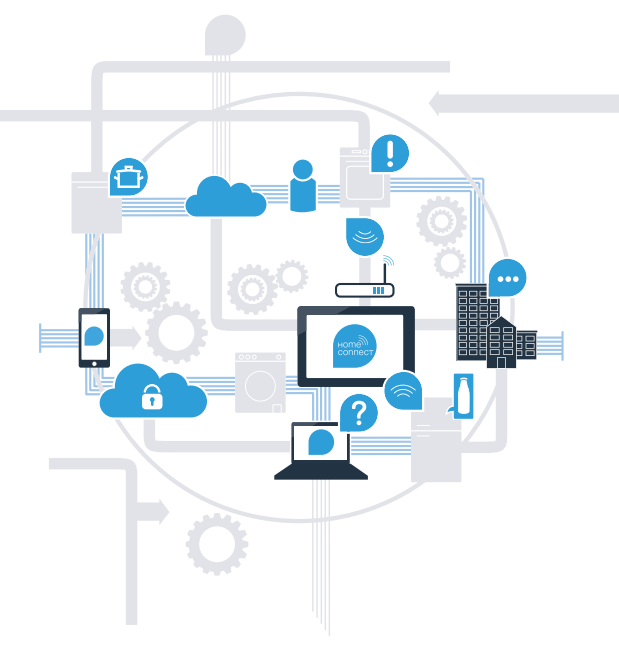

\* La disponibilité de la fonction Home Connect dépend de l'offre de services Home Connect dans votre pays. Les services Home Connect ne sont pas disponibles dans tous les pays. Vous trouverez de plus amples informations à ce sujet à l'adresse www.home-connect.com.

### De quoi avez-vous besoin pour connecter votre appareil électroménager à Home Connect ?

- Un smartphone ou une tablette dotés de la version la plus récente de leur système d'exploitation.
- Un accès à votre réseau domestique (Wi-Fi) au point d'installation de votre appareil électroménager.
  Nom et mot de passe de votre réseau domestique (Wi-Fi) :

Nom du réseau (SSID) :

Mot de passe (clé) :

#### Trois étapes pour un quotidien plus simple :

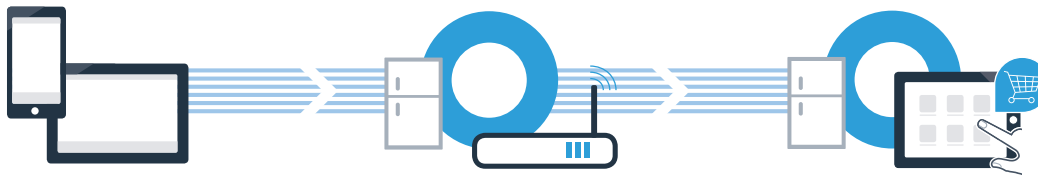

1. Configurer l'appli

 Connecter l'appareil électroménager au réseau Wi-Fi 3. Connecter l'appareil électroménager à l'appli

### **Étape 1 :** configuration de l'appli Home Connect

A Sur votre smartphone ou votre tablette, ouvrez l'App Store (pour les appareils Apple) ou Google Play Store (pour les appareils Android).

Saisissez le critère de recherche « Home Connect ».

C Sélectionnez l'appli Home Connect et installez-la sur votre smartphone ou votre tablette.

Démarrez l'appli et configurez votre accès Home Connect. L'appli vous guide au travers du processus d'enregistrement. Notez ensuite votre adresse e-mail et votre mot de passe.

**DISPONIBLE SUR** 

Données d'accès à Home Connect :

Télécharger dans

E-mail :

(В

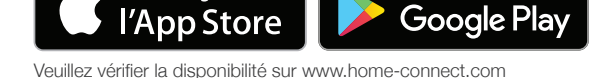

Mot de passe :

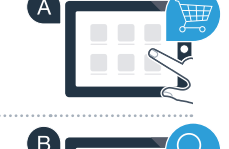

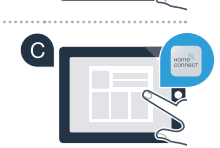

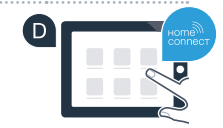

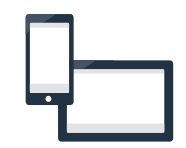

Étape 2 (première mise en service) : connectez votre réfrigérateur à votre réseau domestique (Wi-Fi)

A Insérez la fiche du réfrigérateur conformément à la notice jointe.

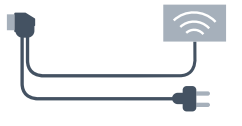

B Vérifiez si le routeur de votre réseau domestique dispose d'une fonction WPS (connexion automatique). Certains routeurs disposent, par exemple, d'une touche WPS. (Vous trouverez les informations à ce sujet dans le manuel de votre routeur.)

Votre routeur dispose-t-il d'une fonction WPS (connexion automatique) ?

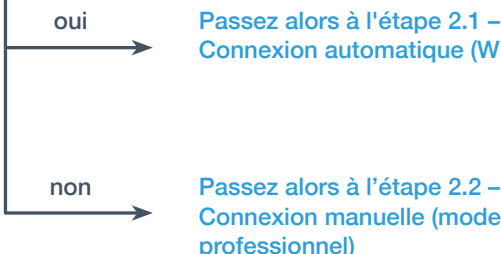

Passez alors à l'étape 2.1 -Connexion automatique (WPS)

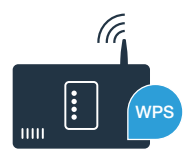

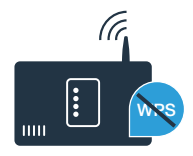

## Étape 2.1 : connexion automatique de votre réfrigérateur à votre réseau domestique (Wi-Fi)

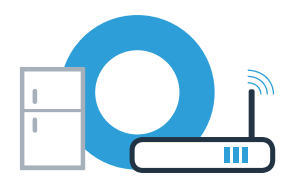

Les instructions dans cette étape concernent la commande sur l'appareil électroménager. Ne suivez ces instructions que si l'appli Home Connect vous y invite !

- Appuyez sur la touche **menu**. **Cn** (Connectivity = menu Home Connect) apparaît dans le bandeau d'affichage de température du compartiment réfrigérateur.
- Dans la zone réfrigérateur, appuyez sur la touche V à plusieurs reprises jusqu'à

ce qu'apparaisse **AC** (connexion automatique) dans le bandeau d'affichage de température du compartiment réfrigérateur et **oF** dans le bandeau d'affichage du compartiment congélation.

- Dans la zone de congélation, appuyez sur la touche V pour démarrer la connexion automatique. À présent, une animation apparaît dans le bandeau d'affichage pendant 2 minutes. Effectuez les étapes suivantes pendant ce laps de temps.
- Dans les 2 minutes qui suivent, activez la fonction WPS sur le routeur de votre réseau domestique. (Certains routeurs disposent par exemple d'une touche WPS/Wi-Fi. Vous trouverez les informations à ce sujet dans le manuel de votre routeur.)

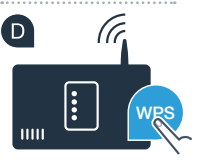

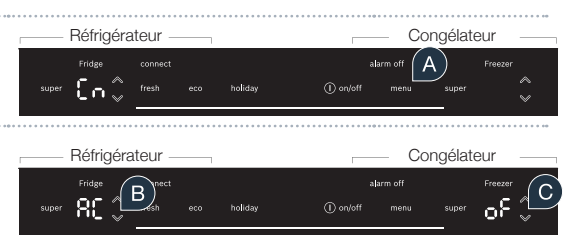

E Si la connexion a été établie avec succès, « **on** » apparaît dans le bandeau d'affichage de température du compartiment congélation.

• Aucune connexion n'a pu être établie dans les 2 minutes si « **oF** » apparait pendant 3 secondes dans le bandeau d'affichage. Reprenez au point A ou effectuez la connexion manuelle (étape 2.2).

# Étape 2.1 : connexion automatique de votre réfrigérateur à votre réseau domestique (Wi-Fi)

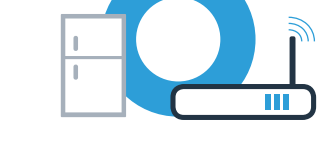

Congélateur

F

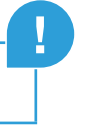

### Étape 2.2 : connexion manuelle de votre réfrigérateur à votre réseau domestique (Wi-Fi)

Les instructions dans cette étape concernent la commande sur l'appareil électroménager. Ne suivez ces instructions que si l'appli Home Connect vous y invite !

Appuyez sur la touche menu.
 Cn (Connectivity = menu Home Connect) apparaît dans le bandeau d'affichage de température du compartiment réfrigérateur.

■ Dans la zone réfrigérateur, appuyez sur la touche ∨ à plusieurs reprises jusqu'à ce qu'apparaisse SA (connexion manuelle) dans le bandeau d'affichage de température du compartiment réfrigérateur et oF dans le bandeau d'affichage du compartiment congélation.

eurs reprises bandeau t oF dans le

Appuyez sur la touche E dans la zone congélateur pour démarrer la connexion manuelle. À présent, une animation apparaît pendant 5 minutes dans le bandeau d'affichage de température du compartiment congélateur. Effectuez les étapes suivantes pendant ce laps de temps.

Pour le transfert des données, votre réfrigérateur a maintenant configuré son propre réseau Wi-Fi (SSID) appelé « **HomeConnect** » auquel vous allez pouvoir accéder avec votre smartphone ou votre tablette.

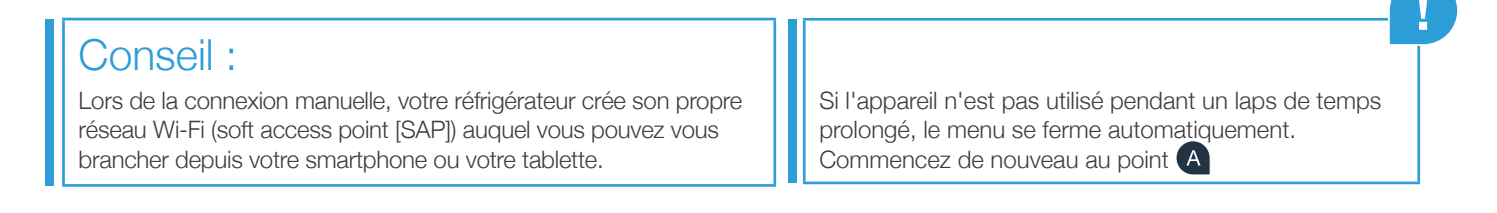

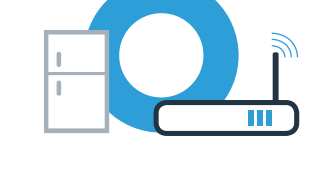

## **Étape 2.2 :** connexion manuelle de votre réfrigérateur à votre réseau domestique (Wi-Fi)

#### Uniquement pour les appareils Apple :

Uniquement pour les appareils Apple :

votre tablette.

Pour ce faire, rendez-vous dans le menu de réglage général de votre smartphone ou de votre tablette et appelez les réglages Wi-Fi.

Connectez votre smartphone ou votre tablette au réseau Wi-Fi (SSID) « HomeConnect » (le mot de passe

Wi-Fi [clé] est également « HomeConnect »). La procédure de connexion peut durer jusqu'à 60 secondes ! Pour les autres opérations, poursuivez maintenant avec l'appli Home Connect sur votre smartphone ou

L'appli recherche votre réfrigérateur pendant quelques secondes. Si le nom de réseau (SSID) et le mot de passe (clé) de votre réseau domestique (Wi-Fi) ne vous ont pas été demandés jusque-là, vous êtes invité(e) à les saisir dans les champs correspondants dès que votre réfrigérateur est détecté.

Si la connexion a été établie avec succès, « **on** » clignote dans le bandeau d'affichage de température du compartiment congélation.

« **oF** » apparaît dans le bandeau d'affichage. Aucune connexion n'a pu être établie dans les 5 minutes. Contrôlez si votre réfrigérateur se trouve dans le périmètre de portée de votre réseau domestique (Wi-Fi) et répétez la procédure le cas échéant.

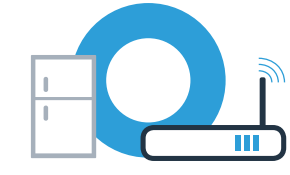

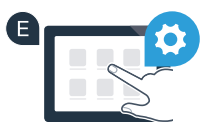

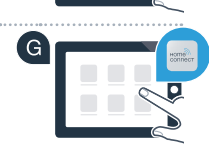

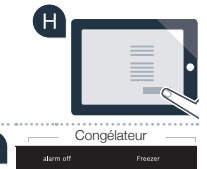

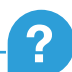

# **Étape 3 :** connectez votre réfrigérateur à l'appli Home Connect

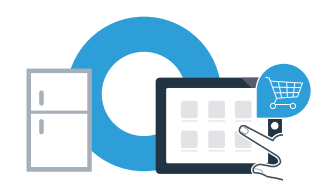

Les instructions dans cette étape concernent la commande sur l'appareil électroménager. Ne suivez ces instructions que si l'appli Home Connect vous y invite !

A Appuyez sur la touche **menu**. **Cn** (Connectivity = menu Home Connect) apparaît dans le bandeau d'affichage de température du compartiment réfrigérateur.

Appuyez sur la touche E jusqu'à ce qu'apparaisse PA (Pairing = connexion entre réfrigérateur et appli) sur le bandeau d'affichage de température du compartiment réfrigérateur et oF sur le bandeau d'affichage de température du compartiment congélation.

|   |       | Réfrigérateur – | Congélateur — |         |          |                   |       |               |    |
|---|-------|-----------------|---------------|---------|----------|-------------------|-------|---------------|----|
| 1 | super |                 | есо           | holiday | ① on/off | alarm off<br>menu | super | Freezer<br>OF | ¢C |

C Appuyez sur la touche E de la zone congélateur pour connecter le réfrigérateur à l'appli. Une animation apparaît dans le bandeau d'affichage.

Si la connexion a été établie avec succès, le bandeau d'affichage de température du compartiment congélation indique on.

### **Étape 3 :** connectez votre réfrigérateur à l'appli Home Connect

Prenez votre appareil mobile en main. Sélectionnez + (Ajouter) dès que votre réfrigérateur apparaît dans l'appli Home Connect. Si le réfrigérateur ne s'affiche pas automatiquement, appuyez, dans l'appli, sur « Rechercher appareils électroménagers », puis sur « Connecter à l'appareil ».

E Suivez les instructions de l'appli pour achever la procédure.

G Une fois la connexion établie avec succès, **PA** apparaît sur le bandeau d'affichage de température du compartiment réfrigérateur et **on** sur le bandeau d'affichage de température du compartiment congélation. Votre réfrigérateur a été connecté à l'appli avec succès !

**Échec de la connexion :** assurez-vous que votre smartphone ou votre tablette se trouve bien dans le réseau domestique (Wi-Fi). Répétez les opérations de l'étape 3. Si **Er** apparaît dans le bandeau d'affichage, vous pouvez réinitialiser votre réfrigérateur. Vous trouverez dans le mode d'emploi plus d'informations et autres conseils concernant la réinitialisation.

| sur le bandeau 🛛 🚱             | Réfrigérateur |           |       |  |         |           | Cor       |  |
|--------------------------------|---------------|-----------|-------|--|---------|-----------|-----------|--|
| ir et <b>on</b> sur le bandeau |               | Fridge    |       |  |         |           | alarm off |  |
| ur et <b>on</b> sur le bandeau |               | <u>28</u> | fresh |  | holiday | ()) on/of |           |  |
| Π.                             |               |           |       |  |         |           |           |  |

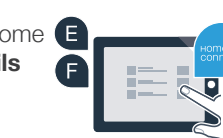

ndélateu

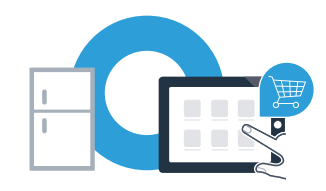

Home Connect : vers un futur connecté avec des partenaires de confiance.

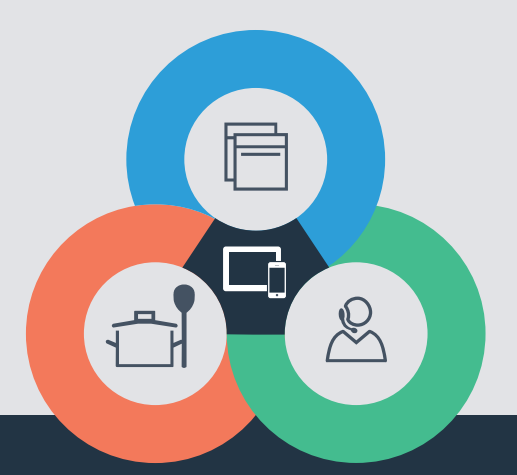

Vous avez des questions ou vous souhaitez contacter la ligne d'assistance Home Connect Service ? Alors rendez-vous sur www.home-connect.com

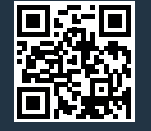

#### Home Connect est un service de la société Home Connect GmbH.

Apple App Store et iOS sont des marques de la société Apple Inc. Google Play Store et Android sont des marques de la société Google Inc. Wi-Fi est une marque de la société Wi-Fi Alliance.

fr (9708) 8001081401